## Configuración de la Capa 2 Desjunta en el Dominio de Modo Administrado Intersight

## Contenido

Introducción Prerequisites Requirements Componentes Utilizados Configurar Paso 1. Cree una política de VLAN que incluya todas las VLAN Paso 2. Creación de una Política de Grupo de Red Ethernet Paso 3. Cree una nueva política de grupo de red Ethernet para las NIC virtuales (opcional) Paso 4. Creación o modificación de la política de puertos Paso 5. Asigne la Política de VLAN y la Política de Puerto al Perfil de Dominio Paso 6. Asignación de la Política de Grupo Ethernet a una Política de Conectividad LAN Verificación Información Relacionada

## Introducción

Este documento describe cómo implementar redes de Capa 2 desconectadas en el flujo ascendente de las Fabric Interconnects mientras están en el modo administrado Intersight.

## Prerequisites

#### Requirements

Cisco recomienda que tenga conocimiento sobre estos temas:

- Comprensión básica de redes de capa 2 desarticuladas.
- Comprensión básica de cómo configurar un dominio UCS en el modo administrado de Intersight.

#### **Componentes Utilizados**

- Modo administrado de Intersight
- Fabric Interconnect 6454
- Firmware 4.2.1g

The information in this document was created from the devices in a specific lab environment. All of the devices used in this document started with a cleared (default) configuration. Si tiene una red en vivo, asegúrese de entender el posible impacto de cualquier comando.

## Configurar

#### Paso 1. Cree una política de VLAN que incluya todas las VLAN

**Nota**: Esto incluye nuestras VLAN de producción denominadas PROD y nuestras VLAN de zona desmilitarizada llamadas DMZ que están presentes en el entorno.

| Navegue h | asta Políticas | > Crear | política > | VLAN. |
|-----------|----------------|---------|------------|-------|
|-----------|----------------|---------|------------|-------|

| Select Policy Type                                                                                         |                                                                                                    |                                                                                                    |  |  |
|----------------------------------------------------------------------------------------------------|----------------------------------------------------------------------------------------------------|----------------------------------------------------------------------------------------------------|--|--|
| Filters                                                                                                    | Q, Search                                                                                                    |                                                                                                    |  |  |
| PLATFORM TYPE<br>All<br>UCS Server<br>UCS Domain<br>UCS Chassis<br>HyperFlex Cluster<br>Kubernetes Cluster | <ul> <li>Ethernet Network Control</li> <li>Ethernet Network Group</li> <li>Flow Control</li> <li>Link Aggregation</li> <li>Link Control</li> <li>Multicast</li> <li>Network Connectivity</li> <li>NTP</li> </ul> | <ul> <li>Port</li> <li>SNMP</li> <li>Switch Control</li> <li>Syslog</li> <li>System QoS</li> <li>VLAN</li> <li>VSAN</li> </ul> |  |  |

Cree un nombre y haga clic en Siguiente.

| Ę    |                | Step 1<br>General<br>Add a name, description and tag for the policy. |  |
|------|----------------|----------------------------------------------------------------------|--|
| Orga | anization *    |                                                                      |  |
| defa | ault           | ~                                                                    |  |
|      |                |                                                                      |  |
| Nam  | ne *           |                                                                      |  |
| IMN  | A-Domain-vlans |                                                                      |  |
|      |                |                                                                      |  |
| Set  | Tags           |                                                                      |  |
|      |                |                                                                      |  |
| Des  | scription      |                                                                      |  |
|      |                | <= 1024                                                              |  |
|      |                |                                                                      |  |

Haga clic en Agregar VLAN.

Ahora, cuando agregue el rango de VLAN o VLAN para la red de PROD/DMZ, asegúrese de dejar **Auto Allow on Uplinks** sin marcar y agregue una política de multidifusión. Esto asegura que estas VLAN puedan desarticularse y asignarse a puertos específicos o canales de puerto más adelante.

|                                                           | Add VLANS<br>dd VLANs to the policy    |  |
|-----------------------------------------------------------|----------------------------------------|--|
| ▲ VLANs should have one Multicast policy associated to it |                                        |  |
|                                                           |                                        |  |
| Configuration                                             |                                        |  |
| Name / Prefix *<br>PROD                                   | VLAN IDs *<br><u> </u> <u> 101-999</u> |  |
| Auto Allow On Uplinks O                                   |                                        |  |
| Multicast *                                               |                                        |  |

|                                                  | Add VLAN | <b>IS</b><br>the policy |  |
|--------------------------------------------------|----------|-------------------------|--|
| VLANs should have one Multicast policy associate | ed to it |                         |  |
| Configuration                                    |          |                         |  |
| Name / Prefix *<br>DMZ                           |          | VLAN IDs *<br>20-30     |  |
| Auto Allow On Uplinks O                          |          |                         |  |
| Multicast *                                      |          |                         |  |
| 🗐 Selected Policy IMM-Multicast 💿   🗙            |          |                         |  |
|                                                  |          |                         |  |

Una vez que haya terminado, haga clic en **Agregar** para agregar las VLAN a la política de VLAN y haga clic en **Crear**.

#### Paso 2. Creación de una Política de Grupo de Red Ethernet

Esta política se utiliza para asignar el grupo de VLAN a links ascendentes específicos.

Navegue hasta Políticas > Crear política > Grupo de red Ethernet.

El primer grupo de VLAN es para el link ascendente de producción.

|                      | Select Policy Ty         | be             |  |
|----------------------|--------------------------|----------------|--|
| Filters              | Q Search                 |                |  |
| PLATFORM TYPE        | Ethernet Network Control | O Port         |  |
|                      | Ethernet Network Group   | SNMP           |  |
| O UCS Server         | Flow Control             | Switch Control |  |
| UCS Domain           | Link Aggregation         | 🔘 Syslog       |  |
| O UCS Chassis        | C Link Control           | System QoS     |  |
| HyperFlex Cluster    | O Multicast              | 🔿 VLAN         |  |
| C Kubernetes Cluster | Network Connectivity     | 🔿 VSAN         |  |
|                      |                          |                |  |
|                      |                          |                |  |
|                      |                          |                |  |
|                      |                          |                |  |
|                      |                          |                |  |

Cree un nombre y haga clic en **Siguiente**.

|                        |                | Step 1<br><b>General</b><br>Add a name, de | scription and tag fo   | r the policy. |          |
|------------------------|----------------|--------------------------------------------|------------------------|---------------|----------|
|                        | Organization * |                                            |                        |               |          |
|                        | default        |                                            |                        | ~             |          |
|                        |                |                                            |                        |               |          |
|                        | Name *         |                                            |                        |               |          |
|                        | Prod-vlans     |                                            |                        |               |          |
|                        |                |                                            |                        |               |          |
|                        | Set Tags       |                                            |                        |               |          |
| ·                      |                |                                            |                        |               |          |
|                        | Description    |                                            |                        |               |          |
|                        |                |                                            |                        | <= 1024       |          |
|                        |                |                                            |                        |               |          |
|                        |                |                                            |                        |               |          |
|                        |                | Step 2<br>Policy Det<br>Add policy deta    | ails<br><sup>ils</sup> |               |          |
| VLAN Settir            | ngs            |                                            |                        |               |          |
| Allowed VL/<br>101-999 | ANs            |                                            | Native VLAN<br>1       |               | 0 0      |
|                        |                |                                            |                        |               | 1 - 4093 |
|                        |                |                                            |                        |               |          |

El segundo grupo es para el enlace ascendente DMZ.

|                        | Step 1<br><b>General</b><br>Add a name, description and tag for the policy. |          |
|------------------------|-----------------------------------------------------------------------------|----------|
| Organization *         |                                                                             |          |
| default                | ~                                                                           |          |
|                        |                                                                             |          |
| Name *                 |                                                                             |          |
|                        |                                                                             |          |
|                        |                                                                             |          |
| Set Tags               |                                                                             |          |
|                        |                                                                             | -        |
|                        |                                                                             |          |
| Description            |                                                                             | <u>i</u> |
|                        | <= 1024                                                                     | ŀ        |
|                        |                                                                             |          |
| Ę                      | Step 2<br>Policy Details<br>Add policy details                              |          |
| VLAN Settings          |                                                                             |          |
| Allowed VLANs<br>20-30 | Native VLAN O 1                                                             | ) o      |
|                        |                                                                             | 1 - 4093 |

# Paso 3. Cree una nueva política de grupo de red Ethernet para las NIC virtuales (opcional)

TEste paso es opcional porque las políticas de grupo de red Ethernet que ha creado en el paso 2. también se puede reutilizar para asignarlos a los vNIC en un perfil de servicio.

**Nota**: Si se reutilizan las políticas, todas las VLAN permitidas en el link ascendente también se permiten en el vNIC. Si se prefiere permitir solamente un subconjunto de VLAN, entonces debe crear una política separada y permitir las VLAN preferidas en el vNIC.

#### Navegue hasta Políticas > Crear política > Grupo de red Ethernet.

Cree un nombre y haga clic en **Siguiente**.

|                           | Step 1<br><b>General</b><br>Add a name, description and tag for | the policy.             |
|---------------------------|-----------------------------------------------------------------|-------------------------|
| Organization *<br>default |                                                                 | ~                       |
| Name *<br>MGMT-VNIC-167   |                                                                 |                         |
| Set Tags                  |                                                                 |                         |
| Description               |                                                                 | <u>~</u><br><= 1024     |
|                           |                                                                 |                         |
| VLAN Settings             | Step 2<br>Policy Details<br>Add policy details                  |                         |
| Allowed VLANs 167         | Native VLAN           O         1                               | <u>()</u> O<br>1 - 4093 |

Cree otro grupo de red Ethernet para la otra VLAN DMZ.

|               |                | Step 1<br><b>General</b><br>Add a name, dd     | escription and tag fo | or the policy. |     |
|---------------|----------------|------------------------------------------------|-----------------------|----------------|-----|
|               | Organization * |                                                |                       |                |     |
|               | default        |                                                |                       | ~              |     |
|               |                |                                                |                       |                |     |
|               | Name *         |                                                |                       |                |     |
|               | DMZ-VNIC-20    |                                                | <u> </u>              |                |     |
|               |                |                                                |                       |                |     |
|               | Set Tags       |                                                |                       |                |     |
|               |                |                                                |                       |                |     |
|               |                |                                                |                       |                |     |
|               | Description    |                                                |                       |                |     |
|               |                |                                                |                       | <= 1024        |     |
|               |                |                                                |                       |                |     |
|               |                |                                                |                       |                |     |
|               |                | Step 2<br><b>Policy Det</b><br>Add policy deta | ails                  |                |     |
| VLAN Settings |                |                                                |                       |                |     |
| Allowed VLANs |                |                                                | Native VLAN           |                |     |
| 20            |                |                                                | 1                     |                | ) O |

#### Paso 4. Creación o modificación de la política de puertos

Cree una política de puerto o modifique la que ya existe y, a continuación, asígnela al grupo de red Ethernet y a los enlaces ascendentes adecuados.

Vaya a la pestaña Políticas > Crear política > seleccione Puerto > Crear un nombre > Siguiente.

Seleccione el canal Port o Port-y haga clic en Configure.

| Progress                  |            | Port Roles Port Channels                           |                                                                    |               |  |
|---------------------------|------------|----------------------------------------------------|--------------------------------------------------------------------|---------------|--|
| General     Junifard Burg |            | Configure Selected Ports Port 15   Clear Selection |                                                                    |               |  |
| Port Roles                |            |                                                    |                                                                    |               |  |
|                           |            |                                                    | + Ethernet Uşlinik + Ethernet Uşlinik Purt Channel Member + Server | Croconfigured |  |
|                           |            |                                                    |                                                                    |               |  |
|                           |            |                                                    |                                                                    |               |  |
|                           |            |                                                    | Ethemet                                                            | Unconfigured  |  |
|                           |            |                                                    | Ethernet                                                           | Unconfigured  |  |
|                           |            |                                                    | Ethernet                                                           | Unconfigured  |  |
|                           |            |                                                    |                                                                    | Unconfigured  |  |
|                           |            |                                                    | Ethernet                                                           | Unconfigured  |  |
|                           |            |                                                    | Ethemet                                                            | Unconfigured  |  |
|                           |            |                                                    |                                                                    | Unconfigured  |  |
|                           |            |                                                    |                                                                    | Unconfigured  |  |
|                           |            |                                                    |                                                                    | Unconfigured  |  |
|                           |            |                                                    | Ethernet                                                           | Unconfigured  |  |
|                           |            |                                                    | Ethernet                                                           | Unconfigured  |  |
|                           |            |                                                    | Ethemet                                                            | Unconfigured  |  |
|                           | Port Roles |                                                    |                                                                    | Unconfigured  |  |
|                           |            |                                                    | Ethemet                                                            | Unconfigured  |  |
|                           |            |                                                    |                                                                    |               |  |

Asigne el grupo de red Ethernet creado en el paso 2.

| Configuration   Selected Port   Port 15   Role   Ethernet Uplink   Admin Speed   Auto   ✓   Auto   ✓   Ethernet Network Group ©   🔄 Selected Policy DMZ-vlans   Image: Select Policy 🗐                                                                                                    |                                                                                               |          | Configure Port |          |  |
|----------------------------------------------------------------------------------------------------|-----------------------------------------------------------------------------------------------|----------|----------------|----------|--|
| Selected Port Port 15   Role Ethernet Uplink   Admin Speed FEC   Auto • • •   Auto • • •   Ethernet Network Group • Iselected Policy DMZ-vlans • •   × Flow Control Select Policy •  Link Control Select Policy •                                                                                                    | Configuration                                                                                 |          |                |          |  |
| Role   Ethernet Uplink     Admin Speed   Auto   Yoo     Auto     Flore   Auto   Yoo     Ethernet Network Group O   Image: Selected Policy DMZ-vlans   Image: Select Policy Image: Select Policy Image: Select                                                                                                    | Selected Port Port 15                                                                         |          |                |          |  |
| Ethernet Uplink     Admin Speed   Auto   Auto   V O     Ethernet Network Group O   Iselected Policy DMZ-vlans   V I X     Flow Control   Select Policy I     Link Control   Select Policy I                                                                                                    | Role                                                                                          |          |                |          |  |
| Admin Speed FEC   Auto <ul> <li>O</li> </ul> Ethernet Network Group O <li>Selected Policy DMZ-vlans</li> <li>&gt;   ×</li> Flow Control   Select Policy 🔹                                                                                                    | Ethernet Uplink                                                                               |          |                |          |  |
| Admin Speed FEC   Auto <ul> <li> <ul> <li>Auto</li> <li> <ul> <li> <ul> <li>Ethernet Network Group O</li> <li> <li>Selected Policy DMZ-vlans</li> <li> <ul> <li> <li> <ul> <li>Image: Auto</li> <li> <ul> <li>Image: Auto</li> <li> <ul> <li>Image: Auto</li> <li>Image: Auto</li> &lt;</ul></li></ul></li></ul></li></li></ul></li></li></ul></li></ul></li></ul></li></ul>                                                |                                                                                               |          |                |          |  |
| Auto V O   Ethernet Network Group O I Selected Policy DMZ-vlans O I X Flow Control Select Policy I Select Policy I Select Policy I                                                                                                    | Admin Speed                                                                                   | FE       | C              |          |  |
| Ethernet Network Group<br>Ethernet Network Group<br>Ethernet Policy DMZ-vlans<br>Flow Control<br>Select Policy<br>Select Policy<br>Select Policy<br>Ethernet Network Group<br>Select Policy<br>Ethernet Network Group<br>Select Policy<br>Ethernet Network Group<br>Select Policy<br>Ethernet Network Group<br>Select Policy<br>Ethernet Network Group<br>Select Policy<br>Ethernet Network Group<br>Select Policy<br>Ethernet Network Group<br>Select Policy<br>Ethernet Network Group<br>Select Policy<br>Ethernet Network Group<br>Select Policy<br>Ethernet Network Group<br>Select Policy<br>Ethernet Network Group<br>Select Policy<br>Ethernet Select Policy<br>Ethernet Select Policy<br>Ethe | Auto                                                                                          | <u> </u> | uto            | <u> </u> |  |
| Select Policy 🗐                                                                                                    | Ethernet Network Group<br>Ethernet Network Group<br>MZ-vlans<br>Flow Control<br>Select Policy | ⊚   ×    |                |          |  |
|                                                                                                    | Select Policy 🗐                                                                               |          |                |          |  |
|                                                                                                    |                                                                                               |          |                |          |  |

Repita el mismo proceso para el otro enlace ascendente.

| E Progress       |                                       |             | Configure port roles to define the traffic type carried<br>through a unified port connection. |  |  |  |  |  |
|------------------|---------------------------------------|-------------|-----------------------------------------------------------------------------------------------|--|--|--|--|--|
| () Ceneral       | Port Roles Port Channels              |             |                                                                                               |  |  |  |  |  |
| (2) Unified Port |                                       |             |                                                                                               |  |  |  |  |  |
| Port Roles       | Configure Selected Ports Port 16 Cile |             |                                                                                               |  |  |  |  |  |
|                  |                                       |             |                                                                                               |  |  |  |  |  |
|                  |                                       |             |                                                                                               |  |  |  |  |  |
|                  |                                       |             |                                                                                               |  |  |  |  |  |
|                  |                                       |             |                                                                                               |  |  |  |  |  |
|                  |                                       | Ethernet    | Unconfigured                                                                                  |  |  |  |  |  |
|                  |                                       | Ethernet    | Unconfigured                                                                                  |  |  |  |  |  |
|                  |                                       | Ethernet    | Unconfigured                                                                                  |  |  |  |  |  |
|                  |                                       | Ethernet    | Unconfigured                                                                                  |  |  |  |  |  |
|                  |                                       | Ethernet    | Unconfigured                                                                                  |  |  |  |  |  |
|                  |                                       |             | Unconfigured                                                                                  |  |  |  |  |  |
|                  |                                       | Ethernet    | Unconfigured                                                                                  |  |  |  |  |  |
|                  |                                       | Ethernet    | Unconfigured                                                                                  |  |  |  |  |  |
|                  |                                       | Ethernet    | Unconfigured                                                                                  |  |  |  |  |  |
|                  |                                       | Ethernet    | Unconfigured                                                                                  |  |  |  |  |  |
|                  |                                       |             | Unconfigured                                                                                  |  |  |  |  |  |
|                  |                                       |             | Unconfigured                                                                                  |  |  |  |  |  |
|                  |                                       | Ethernet    | Unconfigured                                                                                  |  |  |  |  |  |
|                  |                                       | Ethernet    | Unconfigured                                                                                  |  |  |  |  |  |
|                  |                                       |             |                                                                                               |  |  |  |  |  |
|                  |                                       |             |                                                                                               |  |  |  |  |  |
|                  |                                       |             |                                                                                               |  |  |  |  |  |
|                  |                                       |             |                                                                                               |  |  |  |  |  |
|                  |                                       |             |                                                                                               |  |  |  |  |  |
|                  | <                                     | Configure l | Port                                                                                          |  |  |  |  |  |

|                                                                                          | <b>0</b> v            | <i>ک</i> ر |            |  |
|------------------------------------------------------------------------------------------|-----------------------|------------|------------|--|
| Configuration                                                                            |                       |            |            |  |
| Selected Port Port 16                                                                    |                       |            |            |  |
| Role                                                                                     |                       |            |            |  |
| Ethernet Uplink                                                                          | ~                     |            |            |  |
|                                                                                          |                       |            |            |  |
| Admin Speed                                                                              |                       | FEC        |            |  |
| Hammopeea                                                                                |                       |            |            |  |
| Auto                                                                                     | × 0                   | Auto       | v 0        |  |
| Auto                                                                                     | <u> </u>              | Auto       | <u>~ 0</u> |  |
| Auto                                                                                     | <u> </u>              | Auto       | <u>~ 0</u> |  |
| Auto<br>Ethernet Network Group ©                                                         | <u>∨ 0</u><br>s @   X | Auto       | <u>× 0</u> |  |
| Auto<br>Ethernet Network Group ⓒ                                                         | <u>~ 0</u><br>s @   X | Auto       | <u>~ 0</u> |  |
| Auto<br>Ethernet Network Group ©<br>Selected Policy Prod-vlan:<br>Flow Control           | <u>~ 0</u><br>s @   X | Auto       | ~ 0        |  |
| Auto Auto Ethernet Network Group ③ Selected Policy Prod-vlan: Flow Control Select Policy | <u>~ 0</u><br>s @   X | Auto       | <u>~ 0</u> |  |
| Auto Auto Ethernet Network Group  Selected Policy Prod-vlan: Flow Control Select Policy  | <u>~ 0</u><br>s ⊚   X | Auto       | <u>~ 0</u> |  |

Paso 5. Asigne la Política de VLAN y la Política de Puerto al Perfil de Dominio

Navegue hasta Perfiles > Perfiles de Dominio UCS y seleccione el Perfil de Dominio adecuado.

Vaya a la sección Configuración de Puertos.

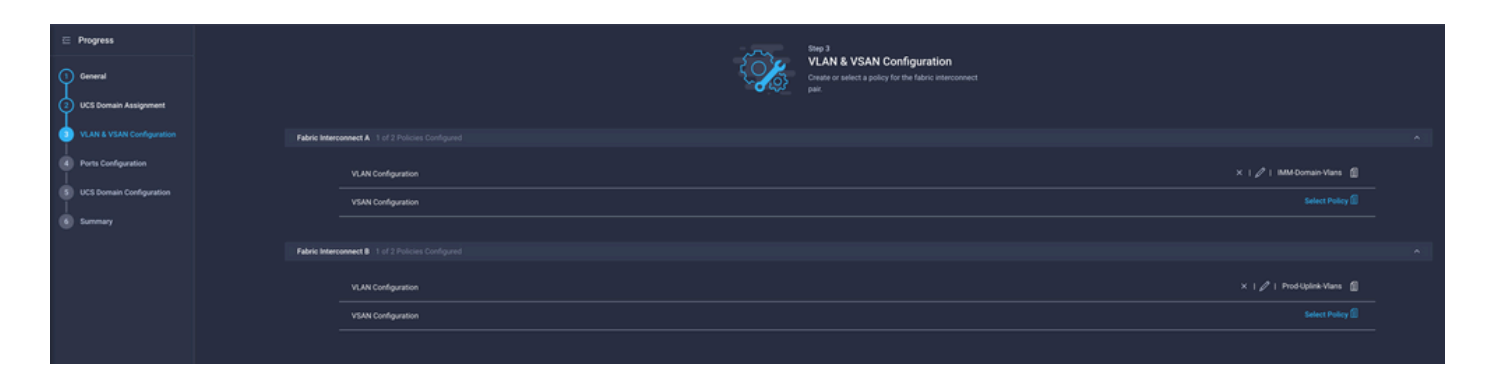

Asigne la **Política de Puerto** creada en el Paso 4. a Fabric Interconnect A y B y continúe con la sección **Resumen**.

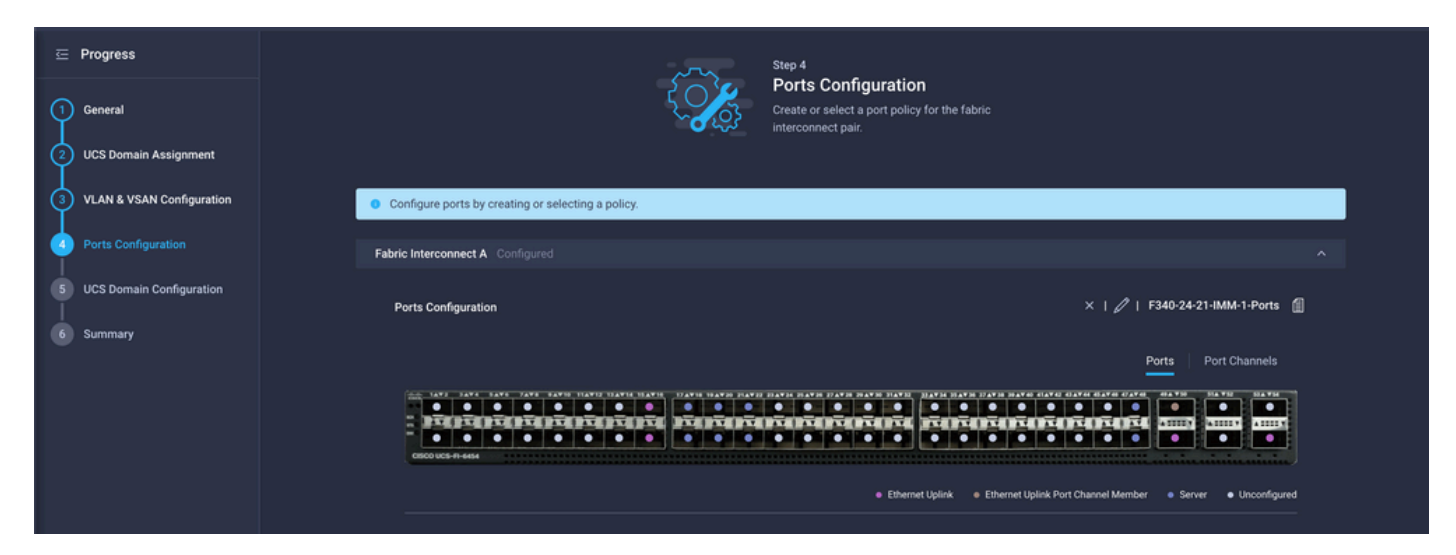

Revise la configuración aplicada al Perfil de Dominio y haga clic en Implementar.

| ⊆ Progress                  |                                        | Step 6                             |                                                                     |                    |        |
|-----------------------------|----------------------------------------|------------------------------------|---------------------------------------------------------------------|--------------------|--------|
| () General                  |                                        | Review the UC configuration        | S domain profile details, resolve<br>errors and deploy the profile. |                    |        |
| 2 UCS Domain Assignment     |                                        |                                    |                                                                     |                    |        |
| 3 VLAN & VSAN Configuration | General                                |                                    |                                                                     |                    |        |
| Ports Configuration         | Name                                   | F340-24-21-IMM-1                   | Status                                                              | ⊘ ОК               |        |
| 5 UCS Domain Configuration  | Organization                           | default                            |                                                                     |                    |        |
| 5 Summary                   | Fabric Interconnect                    | Model                              | Serial                                                              | Requires Reboot    |        |
|                             |                                        | UCS-FI-6454                        | FD022110230                                                         | No                 |        |
|                             |                                        | UCS-FI-6454                        | FD022110232                                                         | No                 |        |
|                             | Ports Configuration VLAN & VSAN Config | uration UCS Domain Configuration E | crrors / Warnings                                                   |                    |        |
|                             | Fabric Interconnect A                  |                                    |                                                                     |                    |        |
|                             | VLAN Configuration                     |                                    |                                                                     | IMM-Domain-Vlans 拍 |        |
|                             | Fabric Interconnect B                  |                                    |                                                                     |                    |        |
|                             | VLAN Configuration                     |                                    |                                                                     | IMM-Domain-Vlans   |        |
|                             |                                        |                                    |                                                                     |                    |        |
|                             |                                        |                                    |                                                                     |                    | Deploy |

Paso 6. Asignación de la Política de Grupo Ethernet a una Política de Conectividad LAN

Puede utilizar la política de conectividad LAN que ya existe o crear una nueva.

Navegue hasta **Políticas > Crear política >** Seleccionar **conectividad LAN**.

|                      | Select Policy Ty         | ре                   |
|----------------------|--------------------------|----------------------|
| Filters              | Q Search                 |                      |
| PLATFORM TYPE        | Adapter Configuration    | LAN Connectivity     |
|                      | O BIOS                   | ⊖ LDAP               |
| O UCS Server         | O Boot Order             | 🔘 Local User         |
| O UCS Domain         | Certificate Management   | Network Connectivity |
| UCS Chassis          | O Device Connector       | ⊖ NTP                |
| HyperFlex Cluster    | Ethernet Adapter         | Persistent Memory    |
| C Kubernetes Cluster | C Ethernet Network       | O Power              |
|                      | Ethernet Network Control | SAN Connectivity     |
|                      | C Ethernet Network Group | SD Card              |

Introduzca un nombre y haga clic en Siguiente.

|                                      | General<br>Add a name, description and tag for th | ne policy. |
|--------------------------------------|---------------------------------------------------|------------|
| Organization *                       |                                                   |            |
| default                              |                                                   | <u> </u>   |
|                                      |                                                   |            |
| Name *                               |                                                   |            |
| IMM-LCP                              |                                                   |            |
| Target Platform ①<br>〇 UCS Server (S | tandalone) 💿 UCS Server (FI-Attached              | )          |
| Set Tags                             |                                                   |            |
|                                      |                                                   |            |
|                                      |                                                   |            |
| Description                          |                                                   |            |

Configure los vNIC con los parámetros deseados e incluya el grupo de red Ethernet creado en el paso 3. o puede reutilizar el grupo creado en el paso 2.

| <ul> <li>⊆ Progress</li> <li>① General</li> </ul> |             |                        |                       | Step 2<br>Policy Det<br>Add policy deta | t <b>ails</b><br>ails  |                |               |        |
|---------------------------------------------------|-------------|------------------------|-----------------------|-----------------------------------------|------------------------|----------------|---------------|--------|
| Policy Details                                    | •••         | Enable Azure Stack Ho  | ost QoS 💿             |                                         |                        |                |               |        |
|                                                   | IQN         |                        |                       |                                         |                        |                |               |        |
|                                                   |             | None                   | Pool                  | Static                                  |                        |                |               |        |
|                                                   | <b>0</b> TI | nis option ensures the | IQN name is not asso  | ociated with the policy                 | ,                      |                |               |        |
|                                                   | VNIC Co     | nfiguration            |                       |                                         |                        |                |               |        |
|                                                   | _           | Manual vNICs Plac      | cement                | Auto vNICs PI                           | acement                |                |               | _      |
|                                                   | • Fo        | or manual placement    | option you need to sp | ecify placement for ea                  | ich vNIC. Learn more a | at Help Center |               |        |
|                                                   | Ad          | d vNIC                 |                       |                                         |                        |                | Graphic vNICs | Editor |
|                                                   |             | / 0                    |                       |                                         |                        |                |               |        |
|                                                   |             | Na                     | Slot ID               | Switch ID                               | PCI Link               | PCI Order      | Failover      |        |
|                                                   |             | vnic0                  | MLOM                  |                                         |                        |                | Disabled      |        |
|                                                   |             | vnic3                  | MLOM                  | A                                       | 0                      | 3              | Disabled      |        |

Selected Pool IMM-MAC-POOL ③ | ×

| Placement                            |          |
|--------------------------------------|----------|
| Slot ID *                            | PCI Link |
| MLOM                                 | 0 Ĵ ⊙    |
|                                      |          |
| Switch ID *                          |          |
| A vo                                 |          |
|                                      |          |
| PCI Order                            |          |
|                                      |          |
|                                      |          |
|                                      |          |
| Consistent Device Naming (CDN)       |          |
| Source                               |          |
| vNIC Name v o                        |          |
|                                      |          |
| Failover                             |          |
|                                      |          |
| Enabled                              |          |
| Ethernet Network Crown Balliou t     |          |
| Selected Policy MGMT-VNIC-167        |          |
|                                      |          |
| Ethernet Network Control Policy *    |          |
| Selected Policy IMM-Netcontrol 💿   X |          |
|                                      |          |
| Ethernet QoS * 💿                     |          |
|                                      |          |

| Placement                           |            |          |    |
|-------------------------------------|------------|----------|----|
| Slot ID *                           |            | PCI Link |    |
| MLOM                                |            | 0        | () |
|                                     |            |          |    |
| Switch ID *                         |            |          |    |
| <u>A</u>                            | <u>~ 0</u> |          |    |
|                                     |            |          |    |
| PCI Order                           |            |          |    |
| 3                                   | 0 ()       |          |    |
|                                     |            |          |    |
| Consistent Device Naming (CDN)      |            |          |    |
| Source                              |            |          |    |
| vNIC Name                           |            |          |    |
|                                     |            |          |    |
| Failover                            |            |          |    |
| ■ Enabled ⊙                         |            |          |    |
|                                     |            |          |    |
| Ethernet Network Group Policy * 💿   |            |          |    |
| 🗐 Selected Policy DMZ-VNIC-20 💿   🗙 |            |          |    |

Asigne la política de conectividad LAN a un perfil de servicio e implemente.

#### Verificación

Use esta sección para confirmar que su configuración funciona correctamente.

Una vez que se ha implementado el perfil de dominio, puede verificar que las VLAN estén asignadas a los uplinks apropiados

Configuración predeterminada (permitir automáticamente en todos los enlaces ascendentes):

```
LAB-IMM-B(nx-os)# show run interface ethernet 1/15
!Command: show running-config interface Ethernet1/15
!Running configuration last done at: Wed Mar 9 20:20:55 2022
!Time: Thu Mar 10 14:28:00 2022
version 9.3(5)I42(1g) Bios:version 05.42
interface Ethernet1/15
description Uplink
pinning border
switchport mode trunk
switchport trunk allowed vlan 1,101-999
no shutdown
```

LAB-IMM-B(nx-os) # show run interface ethernet 1/16

!Command: show running-config interface Ethernet1/16 !Running configuration last done at: Wed Mar 9 20:20:55 2022 !Time: Thu Mar 10 14:28:06 2022 version 9.3(5)I42(1g) Bios:version 05.42 interface Ethernet1/16 description Uplink pinning border switchport mode trunk switchport trunk allowed **vlan 1,101-999** no shutdown

Después de la asignación de las VLAN DMZ al puerto 1/15 y las VLAN de producción al puerto 1/16:

LAB-IMM-B(nx-os)# **show run interface ethernet 1/15** !Command: show running-config interface Ethernet1/15 !Running configuration last done at: Thu Mar 10 18:13:38 2022 !Time: Thu Mar 10 18:21:54 2022 version 9.3(5)I42(1g) Bios:version 05.42 interface Ethernet1/15 description Uplink pinning border switchport mode trunk switchport trunk allowed **vlan 1,20-30** no shutdown

```
LAB-IMM-B(nx-os)# show run interface ethernet 1/16
!Command: show running-config interface Ethernet1/16
!Running configuration last done at: Thu Mar 10 18:13:38 2022
!Time: Thu Mar 10 18:21:57 2022
version 9.3(5)I42(1g) Bios:version 05.42
interface Ethernet1/16
description Uplink
pinning border
switchport mode trunk
switchport trunk allowed vlan 1,101-999
no shutdown
```

#### Información Relacionada

- Perfiles de Dominio en Intersight
- Políticas de servidor en la perspectiva
- Políticas de dominio en perspectiva
- Solución de problemas de la red IMM en el dominio UCS con el Explorador de API y NXOS
- <u>Soporte Técnico y Documentación Cisco Systems</u>